## Инструкция по установке и настройке квалифицированной электронной подписи (КЭП) УЦ ФНС России на рабочем месте.

Необходимое программное обеспечение, которое должно быть установлено на рабочем месте:

- драйверы для используемого ключевого носителя (Рутокен, JaCarta и т.д.);
- СКЗИ «КриптоПро CSP» версии 5.0 R2 (сборка 12000 или выше);
- плагин КриптоПро ЭЦП Browser Plug-in;
- корневые сертификаты Минцифры России и УЦ ФНС России;
- личный сертификат ключа электронной подписи, выданный УЦ ФНС России;
- расширение крипто-плагина для используемого интернет-браузера;
- иные плагины для соответствующих информационных систем.

## Установка драйверов ключевого носителя.

1. Определить визуально или с помощью имеющихся документов тип носителя, на который записана электронная подпись.

2.В зависимости от типа носителя скачать необходимый установочный пакет:Rutoken – <a href="https://www.rutoken.ru/support/download/get/rtDrivers-exe.html">https://www.rutoken.ru/support/download/get/rtDrivers-exe.html</a>Рутокен ЭЦП 2.0 - <a href="https://www.rutoken.ru/support/download/egais/">https://www.rutoken.ru/support/download/geis/</a>

| рутокен                                                                           | O Exercise 1 - Source 1 - Source 1                                                                                                    | outher to observation to any | Un 1 voltage                       |
|-----------------------------------------------------------------------------------|----------------------------------------------------------------------------------------------------|------------------------------|------------------------------------|
| Продукты 🗸 Решения 🗸                                                              | Технологии 🗸 Поддержка 🗸 Заказ 🗸 Цент;                                                                                                    | р загрузки 💙 🛛 Ф. Для (      | азработчика                        |
| Chatester                                                                         | · OSAACSHKA · LICHTRANDYSKA · Absilection gas Wettings                                                                                                    |                              |                                    |
|                                                                                   | Драйверы для Windows                                                                                                    |                              |                                    |
| BONPOC-OTBET                                                                      | Пользователям Windows                                                                                                    | инструк                      | OTINN                              |
| центр загрузки                                                                    | Чтобы установить драйверы Рутокен для Windows, загрузите установочный файл<br>запустите его и следуйте указаниям установщика. После завершения процесса<br>установки годилочите Рутокен к компьютеру. | ц.<br>В Настр<br>И.ЭКО       | юйка<br>плуатация                  |
| <ul> <li>Дозйверы для ЕГАНС</li> <li>Політонно полого Політонно полого</li> </ul> | Драйверы Рутокен для Windows, EXE     Версия: 4 9.1.8 от 09.09 2021                                                                                                    | Еуза<br>Драй<br>драй         | ки<br>иление<br>керами Рутоке      |
| <ul> <li>Дранееры для такоз</li> <li>Аранееры для так</li> </ul>                  | падарживанные ос. 32-и в е разраднее мостоонт упавона<br>10/8.1/2019/2016/201292/8/2012/7/200892/Vista/2008/XP//                                                                                      | 2003 rpynr<br>2003 Hava      | омощи<br>овых политих<br>по работы |
| <ul> <li>Рутокен Плагин</li> <li>Библиотека РКСS#11</li> </ul>                    | Системным администраторам                                                                                                    | с. устр<br>Руток             | юйствами<br>хн                     |
|                                                                                   | VTURUTH                                                                                                    | 177                          |                                    |

JaCarta - https://www.aladdin-rd.ru/support/downloads/jacarta

| Аладдин Продунты Цены и заказ Поддержке Компания Партнёры                                                                                                    | Q (495) 223-0001                                                      |
|----------------------------------------------------------------------------------------------------|-----------------------------------------------------------------------|
| Плавная. / Техменеская поддержка. / Цантр вагружи                                                                                                    |                                                                       |
| Центр загрузки                                                                                                    |                                                                       |
| Единый Клиент JaCarta 2.13                                                                                                    | Техническая поддержка                                                 |
| ПК "Единый Клиент JaCarta" — программный конплекс, предназначенный для поддерьких функций стротой<br>двухфакторной аутентификации, настройки и работы с моделями USB-токенов и смарт-карт JaCarta,<br>генерации запросов на сертификаты. Версия для Microsoft Windows включает в себя компонент JaCarta<br>Securitoron. | Мои обращения<br>Создать новое обращение<br>Комплекты разработчика    |
| Внимание попьоватилия IZMIC, работающие с IaCarta на компьютерах под управлением ОС Microsoft<br>Windows В случае установок IIX-Тданий Хилент IaCarta*220 месбаздано дополнительно установить<br>Мокуль подледнии устройств IaCarta для EFAMC                                                                           | Центр загрузки<br>Обучение и сертификация<br>Полезные ресурсы         |
| Microsoft Windows<br>Дистрибутивы                                                                                                    | База знаний<br>Интеграционные инструкции<br>Пролукты, снятые с пролаж |
| В ПК "Единый Клиент IaCarta 233" (версия для 32-битных систем)                                                                                                    | Правила оказания услуг                                                |
| ПК."Единый Клиент. IaCarta 2.13". (версия для 64-битных систем)                                                                                                    |                                                                       |
| Документация                                                                                                    | Antweautor Windows                                                    |

eSmart - https://esmart.ru/download/

| ПРОДУКТЫ                                                                                                    | МЕДИА-КИТ                                                                                                    | ЗАГРУЗКИ                                                                          | ПОДДЕРЖКА                                               | КОНТАКТЫ                                   | +7 (495) 133                                      | -00-04                         |
|----------------------------------------------------------------------------------------------------|----------------------------------------------------------------------------------------------------|-----------------------------------------------------------------------------------|---------------------------------------------------------|--------------------------------------------|---------------------------------------------------|--------------------------------|
| анал загружи                                                                                                    |                                                                                                    |                                                                                   |                                                         |                                            |                                                   |                                |
|                                                                                                    | Прогр                                                                                                    | раммы ,                                                                           | для скач                                                | ивани                                      | я                                                 |                                |
| Программ                                                                                                    | ное обесг                                                                                                    | течение F                                                                         | PKI Client 4                                            | 1.7 (Stabl                                 | e)                                                |                                |
|                                                                                                    |                                                                                                    |                                                                                   |                                                         | •                                          |                                                   |                                |
| ESMART PRI Client 4.7.                                                                                                    | ans Windows (percenter                                                                                                    | www.com                                                                           |                                                         |                                            | 07.mon.2021                                       | 26.7 M5                        |
| ESMART PRI Client 4.7.<br>Проиндшая предварите/<br>Сиблиотеки.                                                                                   | ада Windows (реконен<br>тыное тестирование вери                                                                                      | <mark>ayettas)</mark><br>Cen gan Windows xB&b                                     | 164. Волочает в себе все н                              | юобходиные драйве                          | 07жол.2021<br>за и                                | 26.7 M5                        |
| ESMART PRI Client, 4.7.<br>Rpounguian rpognapimer<br>Gedraiomens.<br>ESMART PRI Client, 4.7.                                                     | дая Windows (реконен<br>пьное тестирование вер<br>(БиП для Windows                                                                   | <b>दिल्लावर्ध</b><br>Cree gate Windows xBB(A                                      | e64. Bono-wer is cede ace s                             | нобюдиные драйне                           | 07.mon.2021<br>28 и<br>07.mon.2021                | 26.7 M5                        |
| ESMART PRI Client. 4.7.<br>Прохидина гредварите<br>библиотек.<br>ESMART PRI Client. 4.7.<br>Прохидина гредварите                                 | лая. Windows, (реконен<br>тыкое тестирование вер<br>(Euf), иля. Windows<br>тыкое тестирование вер                                    | <b>Nyetton)</b><br>ova grai Windows xB6/v<br>ova grai Windows xG2/v               | 164. Визочает в овбе все н<br>164. со всеми необходичка | кообноданные драйнее<br>на заденсичествиея | 07лноп.2021<br>за и<br>07лноп.2021                | 26.7 M5                        |
| ESMART PROClient, 4.2.<br>Roounguine ropognationer<br>Gestavormon,<br>ESMART PROClient, 4.2.<br>Roounguine ropognationer<br>Estavormon, ESMART T | All Wodows (percener<br>nu-oe technologicales app<br>(540). Anit Windows<br>nu-oe technologicales app<br>oken 4.2 (1950).5411). Anit | Rynettak<br>Gen gyne Windows x00(v<br>Gen gyne Windows x02(v<br>Llinux (x00, rpm) | 154. Волочает в себе все н<br>154. со всеме необходичье | нобидиные доайон<br>ни Завизностани        | 07ияол.2021<br>за н<br>07ияол.2021<br>07ияол.2021 | 26.7 M5<br>90.92 M5<br>5.52 M5 |

3. Запустить скачанный установочный пакет драйвера носителя.

4. Установить драйвера устройств в режиме по умолчанию, последовательно нажимая кнопки **«Установить»**, «Далее».

5. Дождаться завершения установки и нажать кнопку «Готово».

## Установка КриптоПро CSP 5.0

Вариант № 1.

Скачать дистрибутив КриптоПро CSP в рамках проведения Эксперимента по безвозмездному предоставлению пользователям Удостоверяющего центра ФНС России программного обеспечения для работы с электронной подписью. Для этого перейти по ссылке: <u>https://cryptopro.ru/fns\_experiment</u>

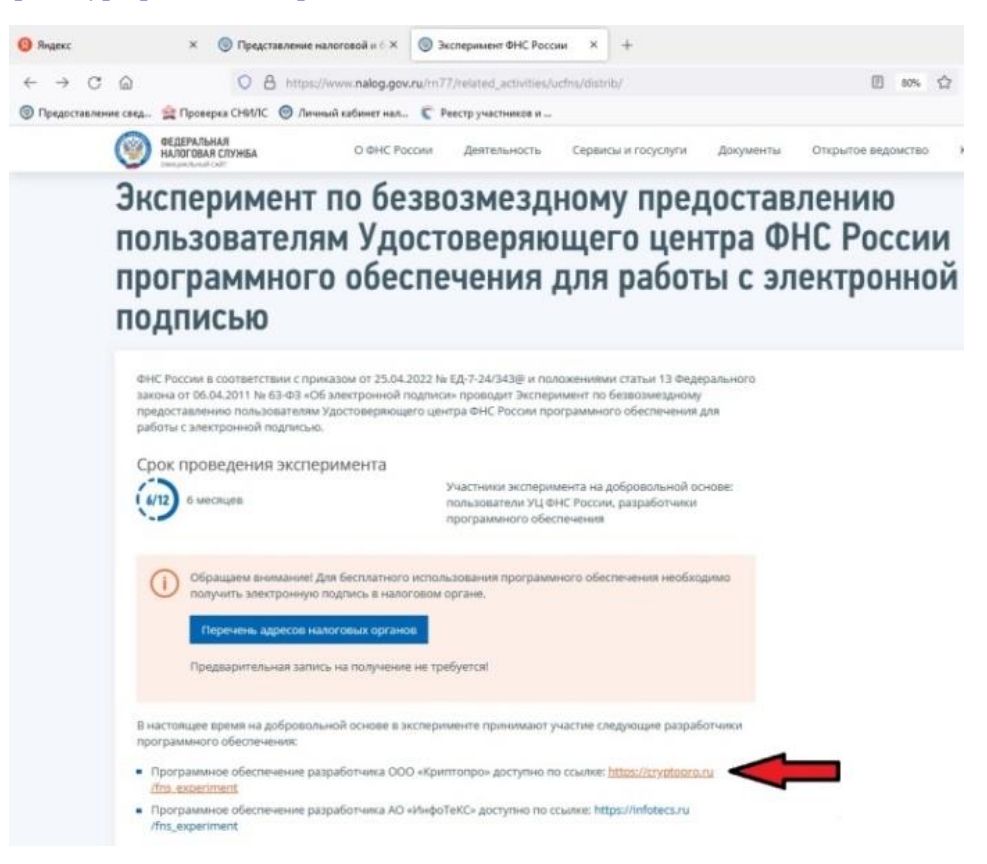

Нажать кнопку «Заполнить форму»

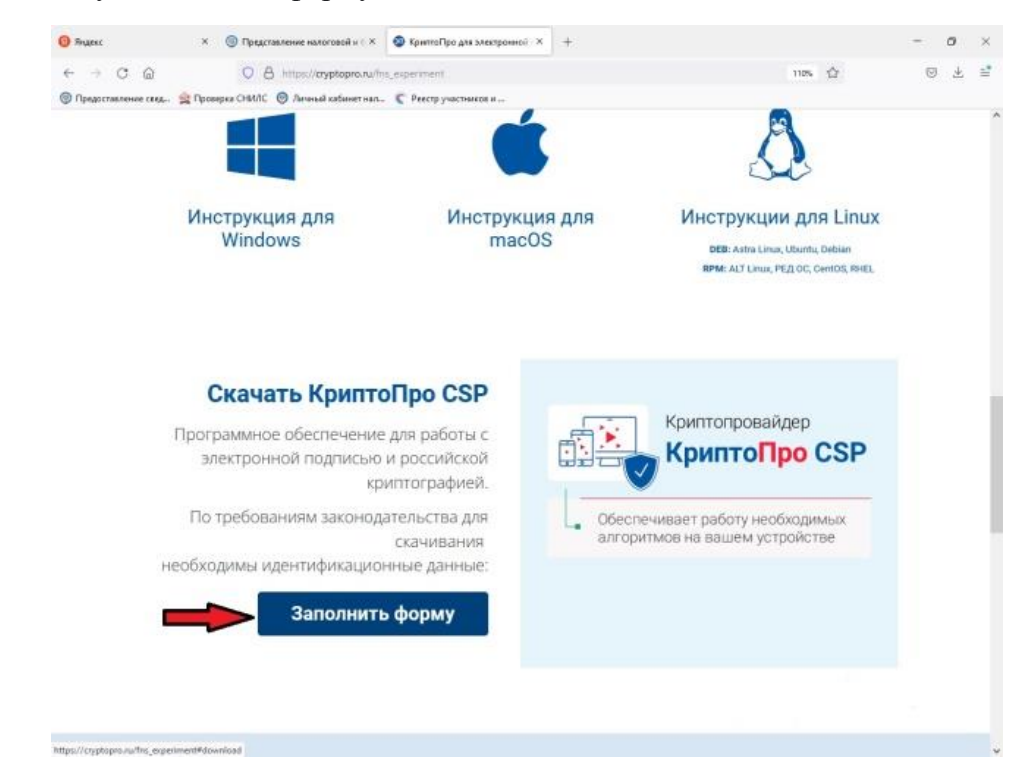

Ввести необходимые сведения и нажать кнопку «Скачать»

| φορι                 | иа для скачивания                                                       |
|----------------------|-------------------------------------------------------------------------|
| Скачивание возм      | южно сразу после заполнения формы                                       |
| Ф.И.О.*              |                                                                         |
|                      |                                                                         |
| Email *              |                                                                         |
|                      |                                                                         |
| Организация          |                                                                         |
| Согласие<br>лицензио | с обработкой персональных данных и<br>нным соглашением ООО «КРИПТО-ПРО» |
|                      | Скачать для Windows                                                     |
| <b>*</b> (           |                                                                         |

Загруженный дистрибутив включает в себя инсталлятор КриптоПро CSP и плагина КриптоПро ЭЦП Browser Plug-in. На странице **https://cryptopro.ru/fns\_experiment** также можно скачать руководство по установке вышеперечисленного ПО для различных операционных систем и расширения криптоплагина для интернет-браузеров.

Вариант № 2.

Запустить интернет-браузер, перейти на сайт производителя СКЗИ: <u>https://cryptopro.ru</u>

В меню выбрать «Продукты» - КриптоПро CSP.

Чтобы получить дистрибутив **КриптоПро** CSP необходимо зарегистрироваться на сайте, либо ввести уже имеющиеся логин и пароль от личного кабинета КриптоПро и нажать кнопку «Вход» (если регистрировались ранее).

| npoq                                                                              | риль пользо                                                                     | ователя                                                                       |
|-----------------------------------------------------------------------------------|---------------------------------------------------------------------------------|-------------------------------------------------------------------------------|
| Вход                                                                              | Регистрация                                                                     | Забыли пароль?                                                                |
| 201203                                                                            |                                                                                 | NATIONAL STREAM OF THE SECOND                                                 |
| южалуист                                                                          | а, воидите под ваш                                                              | ей учетной записью.                                                           |
| Тожалуист<br>Если у вас                                                           | а, воидите под ваш<br>ещё нет учётной за                                        | еи учетнои записью.<br>аписи, то перейдите на вкладку «Регистрация» и пройдит |
| тожалуист<br>Если у вас<br>регистраци                                             | а, вождите под ваш<br>ещё нет учётной за<br>ю.                                  | ей учетной записью.<br>вписи, то перейдите на вкладку «Регистрация» и пройдит |
| южалуист<br>Если у вас<br>регистраци                                              | а, воидите под ваш<br>ещё нет учётной за<br>ю.                                  | еи учетнои записью.<br>аписи, то перейдите на акладку «Регистрация» и пройдит |
| пожалуист<br>Если у вас<br>регистраци<br>E-mail: *                                | а, воидите под ваш<br>ещё нет учётной за<br>ю.                                  | ей учетной записью.<br>аписи, то перейдите на вкладку «Регистрация» и пройдит |
| ножалуист<br>Если у вас<br>регистраци<br>E-mail: *                                | a, Boygirte rich Baw<br>ewe het yvětholi 32<br>10.<br>148 address.              | ей учетной записью.<br>аписи, то перейдите на вкладку «Регистрация» и пройдит |
| тожалунст<br>Если у вас<br>регистраци<br>E-mail: *<br>nter your e-n<br>Тароль / Р | a, Boygirte rich Baw<br>ewe her yvětholi 32<br>ko<br>nall address<br>assword: * | еи учетнои записью.<br>аписи, то перейдите на вкладку «Регистрация» и пройдит |

Для регистрации на сайте необходимо перейти на вкладку «Регистрация» и заполнить регистрационную форму для получения логина и пароля.

| Виса Полиотрация 205 или вороди 2                                                                                                    | обновления и доп. ПО                                                                                                    |
|----------------------------------------------------------------------------------------------------|----------------------------------------------------------------------------------------------------|
| оход Регистрация Заовли пароль?<br>Информация об учетной записи                                                                                                    | 🙎 Услуги технического                                                                                                    |
|                                                                                                    | сопровождения                                                                                                    |
| E-mail: 1                                                                                                    | Ста Информационно-                                                                                                    |
| Существующий дарев алектронної полти. Все поитовые особщения с світа и Пертала<br>технический подарежи будут отоыпаться на зото здрез. Адеро золектронної поты не будат<br>публиковаться и будат использован только по вяшему желанию: для восоганновления пароля кли<br>для поличения носостей и учедошлений ос отакуско обращений на Портале технической                                                                                                    | консультационные услуги                                                                                                    |
| поддержки по электронной почте.                                                                                                    | Услуги УЦ                                                                                                    |
| Пароль / Password: *                                                                                                    | Аккредитованный УЦ                                                                                                    |
| Повторите пароль / Confirm password: *                                                                                                    | C3-43                                                                                                    |
| Укажите пароль для новой учетной записи в обоих полях.                                                                                                    | Неаккредитованный УЦ сров                                                                                                    |
| Личная информация                                                                                                    |                                                                                                    |
| Имя / Firstname: *                                                                                                    |                                                                                                    |
| Содержание этого поля является приватным и не предназначено к показу.<br>Фамилия / Lastname: *                                                                                                    | Справочник аккредитованных УЦ                                                                                                    |
| Солержание этого поля заляется приватным и не предназначено к показу                                                                                                    | V 005                                                                                                    |
| Контактный номер телефона / Phone number:*                                                                                                    | услуги СЭП                                                                                                    |
| Remarking to the point of the new of the second second s |                                                                                                    |
| Содержание этого поля является приватным и не предназначено к показу.                                                                                                    | СЭП Аккредитованного                                                                                                    |
| Содержание этого поля являетоя приватным и не предназначено к показу.<br>Название компании:                                                                                                    | СЭП Аккредитованного<br>УЦ 63-ФЗ                                                                                                    |
| Содержание этого поля является приватным и не предназначено к показу.<br>Название компании:<br>Содержание этого поля является приватным и не предназначено к показу.                                                                                                    | СЭП Аккредитованного<br>Уц 63-Ф3<br>СЭП Неаккредитованно<br>УЦ                                                                             |
| Содержание этого поля является приватным и не предназначено к показу.<br>Название компании:<br>Содержание этого поля является приватным и не предназначено к показу.<br>Правила использования                                                                                                    | Сэп Аскредитованного<br>уц 83-83<br>Сэп Неаксредитованного<br>уц 83-83<br>Сэп Неаксредитованного<br>уц<br>уц<br>сэп Со сторонним уц        |
| Содержание этого поля является приватным и не преднавначено к покару.<br>Название компании:<br>Содержание этого поля является приватным и не преднавначено к покару.<br>Правила использования<br>Правила использования<br>Соглащиясь с обработкой своих персональных данных ООО «КРИПТО-ЛРО» в<br>электронной фоне. Политика в отношении обработи персональных данных пользователей                                                                                                    | СЭЛ Акредитозанного<br>Уц 83-ез<br>Уц 33-ез<br>Уц<br>СЭЛ неакоредитозанно<br>Уц<br>СЭЛ со сторонним УЦ                                     |
| Содержание этого поля является приватным и не предназначено к показу.<br>Название компании:<br>Содержание этого поля является приватным и не предназначено к показу.<br>Правила использования<br>Правила использования<br>— Соглащанось с обработкой своих персональных данных ООО «КРИПТО-ЛРО» в<br>алектронной фоле. [Олигтика в отношении обработки персональных данных пользователей<br>сайта ООО «КРИПТО-ЛРО» *                                                                                                    | СЭЛ Акредитозанного<br>Уц 63-63<br>Уц 3-63<br>Уц<br>СЭЛ неакоредитозанно<br>Уц<br>СЭЛ со сторонним УЦ                                      |
| Содерхание этого поля жаляется приватным и не предназначено к показу.<br>Название компании:<br>Содерхание этого поля жаляется приватным и не предназначено к показу.<br>Правила использования<br>Пояташаясь с обработкой своих персональных данных ООО «КРИПТО-ЛРО» в<br>электронной фоне. Полигия в отношении обработки персональных данных пользователей<br>сайта ООО «КРИПТО-ЛРО» *<br>САРТСНА                                                                                                    | СЭЛ Акредитованного<br>Уц 63-63<br>Уц 63-63<br>Уц<br>СЭЛ Неакоредитованно<br>Уц<br>СЭЛ со сторонним УЦ<br>Подписка<br>Мексоти © Епог       |
| Содержание этого поля жаляется приватным и не предназначено к показу.<br>Название компании:<br>Содержание этого поля жаляется приватным и не предназначено к показу.<br>Правила использования<br>Соглашаясь с обработкой своих персональных данных. ООО «КРИПТО-ПРО» в<br>электронной форме. Политика в отнощении обработки персональных данных пользователей<br>сайта ООО «КРИПТО-ПРО» *<br>САРТСНА.<br>Этот Волрос задается для того, чтобы выяснить, являетесь ли Вы человеком или<br>представляете из себя автомятическую спам-рассылку.                                                                                                    | СЗП Асредитозанного<br>уц 83-43<br>СЗП Неакоредитозанного<br>уц<br>СЗП со оторонним уц<br>СЗП со оторонним уц<br>Подписка<br>Мазоти S Enor |
| Содерхание этого поля жаляется приватным и не предназначено к показу.  Содерхание этого поля жаляется приватным и не предназначено к показу.  Правила использования  Содерхание этого поля жаляется приватным и не предназначено к показу.  Правила использования  Содерхание этого поля жаляется приватным и не предназначено к показу.  Правила использования  Содерхание этого поля жаляется приватным и не предназначено к показу.  Правила использования  Содерхание этого поля жаляется приватным и не предназначено к показу.  Правила использования  Содерхание этого поля жаляется приватным и не предназначено к показу.  Содерхание этого поля жаляется приватных данных ООО «КРИПТО-ЛРО» в  поякторной форме. Политика в отнощении обработки персональных данных пользователей  сайта ООО «КРИПТО-ЛРО».  Содерсна  Тото вопрос задается для того, чтобы выяснить, являетесь ли Вы человеком или  представляете из себя автоматическую спам-рассылку.  П Я не робот  Содерсна        | СЭЛ Аксерцитованного<br>Уц 63-03<br>Уц 3-03<br>Уц<br>СЭЛ Неакоредитованно<br>Уц<br>СЭЛ со сторонники УЦ<br>Подписка<br>Мевости © Enor      |

После входа в личный кабинет перейти в раздел КриптоПро CSP:

| re/products/csp/downioads/natesr_cspoore                                                                                                    |
|----------------------------------------------------------------------------------------------------|
| Для Windows:                                                                                                    |
| Versen Dec COD E 0 and Mendaust                                                                                                    |
| KONTDO/NEMAR COMMA                                                                                                    |
| TOCT: SSDEBC72540C5C09428FA7085C66D51EC82828790856D084859CFDEBC8EC5428<br>PDS: 1069F48040085F8eC2952eC6FD490d7D4                                                                                                    |
| Настройки, ключи и сертификаты сохраняются при установке в режиме обновления.                                                                                                    |
| > КриптоПро CSP 5.0 для Windows с pkcs#11 модулями компаний Актив. Ападдии Р.Д. и ISBC                                                                                                    |
| KONTPORIMAR CYNNA<br>FOCT: ANOCOLTRANAED93A60633997288EABF1ASD688766881D08CCE998A057683AE585A<br>MDS: 955162698971c2:0869975a189x74833                                                                                                    |
| Настройки, ключи и сертификаты сохраняются при установке в режиме обновления.                                                                                                    |
| • Дистрибутивы в формате Windows Installer                                                                                                    |
| Приложение командной строки для подлиси и шифрования файлов                                                                                                    |
| На "nix-системах приложение входит в дистрибутив.                                                                                                    |
|                                                                                                    |
| > cryptcp x8b                                                                                                    |
| <ul> <li>Стуріст хан<br/>контрольная сулна</li> </ul>                                                                                                    |
| <ul> <li>CTURCE X00</li> <li>Chryster X00</li> <li>Chryster X00</li> <li>Chryste</li></ul>                                                                                                    |
| Cryptics.ar8     Cryptics.ar8     Cryptics.ar8     Cryptics.ar8     Cryptics.ar8     Cryptics.ar8     Cryptics.ar8     Cryptics.ar8     Cryptics.ar8     Cryptics.ar8     Cryptics.ar8                                                                                                    |
| Crystep.add     Crystep.add     Crystep.a |

Выбрать последнюю сертифицированную версию, доступную для скачивания вручную

| commenter characteristic and                                                        | КриптоПро СSP                    |
|-------------------------------------------------------------------------------------|----------------------------------|
| КриптоПро CSP - Загрузка файлов                                                     | Использование                    |
|                                                                                     | КриптоПро CSP Lite               |
| Актуальная версия криптопровайдера                                                  | КриптоПро TLS с ГОСТ             |
|                                                                                     | TLS с ГОСТ на nginx/Apache       |
| Скачать для Windows                                                                 | Совместимость реализаций TLS     |
|                                                                                     | КриптоПро Java CSP               |
| Предварительные несертифицированные версии                                          | КриптоПро Winlogon               |
|                                                                                     | Считыватели                      |
| <u>КриптоПро CSP 5.0 R3 для Windows, macOS, UNIX, Android</u> и <u>JavaCSP</u>      | Библиотека считывателей          |
| КриптоПро CSP 4.0 R5 для Windows, macOS и UNIX (сертификация не планируется)        | История версий                   |
|                                                                                     | Сравнение версий                 |
| Сертифицированные версии                                                            | Совместимость реализаций Х.509 и |
| КриптоПро CSP 5.0 R2 для Windows, Windows c pkcs#11. macOS, UNIX, Android и JavaCSP | CMS<br>Запузка файлов            |
| КриптоПро CSP 5.0 для Windows, macOS, UNIX и Android                                | Support quision                  |
| КриптоПро CSP 4.0 R4 для Windows, macOS и UNIX                                      | Купить                           |
| <u>КриптоПро CSP 4.0 R3 для Windows, macOS и UNIX</u>                               | 🖅 Поолукты компании              |

Или нажать кнопку «Скачать для Windows» для скачивания в автоматическом режиме последней актуальной сертифицированной версии криптопровайдера.

Согласиться с лицензионным соглашением и дождаться окончания загрузки установочного файла:

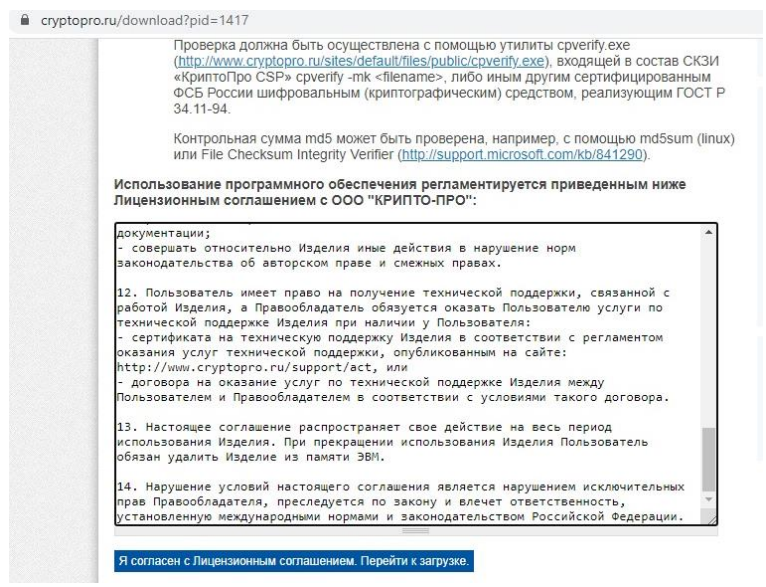

Далее необходимо запустить скачанный файл и осуществить установку по рекомендованному пункту, соглашаясь со стандартными настройками и нажимая «Далее».

| KPUITIOI IPO                     |                                                                                                    | ×                       |
|----------------------------------|----------------------------------------------------------------------------------------------------|-------------------------|
| *                                | € КриптоПро CSP 5.0.12000                                                                                    |                         |
| компании Продукты                | Благодарим за выбор КриптоПро CSP.                                                                           | Блог I Форум            |
| Защищённы                        | Продолжая установку, вы принимаете условия Лицензионного соглашения.                                         | VPN                     |
| к корпоративні<br>через незащиш  | продукт оудет установлен с временном Лицензием на 3 месяца.                                                  | оПро NGate              |
|                                  | http://www.cryptopro.ru                                                                                      |                         |
| Главная > Продукты > КриптоПро С |                                                                                                    | оПро CSP                |
| КриптоПро СSP -                  | <ul> <li>Установить (рекомендуется)</li> <li>Продукт будет установлен в конфигурации КС1 и языком</li> </ul> | зование                 |
|                                  | операционной системы с настройками по умолчанию.                                                             | Tpo CSP Lite            |
| Актуальная версия криптопро      | N 8                                                                                                    | Tpo TLS c FOCT          |
|                                  | <ul> <li>Дополнительные опции</li> <li>Позволяет выбрать конфигурацию КС и язык.</li> </ul>                  | ГОСТ на nginx/Apache    |
| Скачать для Windows              |                                                                                                    | стимость реализаций TLS |
|                                  | 🗹 Установить корневые сертификаты                                                                            | Ipo Java CSP            |
| Предварительные не               |                                                                                                    | Tpo Winlogon            |
|                                  |                                                                                                    | атели                   |

После окончания установки нажать кнопку «ОК».

| ивным рес             | урсам                                                  |                           |                  | K             | оиптоПро        |
|-----------------------|--------------------------------------------------------|---------------------------|------------------|---------------|-----------------|
| цищён <sub>Криг</sub> | птоПро CSP                                             |                           |                  |               | ×               |
| Про СЅР Кр<br>Дл      | иптоПро CSP успешно уста<br>1я корректной работы Крипт | новлен.<br>тоПро CSP може | ет потребоваться | перезапустить | тоПро С         |
| - 3a 6p               | аузер.                                                 |                           |                  |               | тьзование       |
|                       |                                                        |                           |                  |               | оПро CSP Lit    |
| опрова                |                                                        |                           |                  | ОК            | оПро TLS с Г    |
|                       |                                                        |                           |                  |               | TLS с ГОСТ на п |
| $\sim$                |                                                        |                           |                  |               | Совместимость с |

После установки КриптоПро CSP необходимо скачать и установить (обновить) плагин КриптоПро ЭЦП Browser Plug-in с сайта КриптоПро: раздел «Продукты» «Дополнительное ПО» или перейдя по ссылке:

https://cryptopro.ru/products/cades/plugin/get\_2\_0

Установка производится путем запуска скачанного файла и последовательного нажимания кнопки «Далее» до завершения процесса установки. После установки желательно перезагрузить компьютер.

## Установка корневых сертификатов Минцифры России и Удостоверяющего центра ФНС России.

Адрес в глобальной сети «Интернет», где размещены корневые сертификаты: http://uc.nalog.ru/crt https://roskazna.gov.ru/gis/udostoveryayushhij-centr/kornevye-sertifikaty/

Необходимо скачать указанные на рисунке файлы сертификатов:

| uc.nal                                 | og.ru                   | - /crt/                                                                                                    | Главная / ГИС / Удостоверяющий центр подписаться на обновлении<br>Корневые сертификаты                                                         |
|----------------------------------------|-------------------------|----------------------------------------------------------------------------------------------------|----------------------------------------------------------------------------------------------------|
| .[ <u>В родитель</u>                   | ский каталог            | 1                                                                                                    | <b>2022</b> 2021 2020 2018 2017 2014                                                                                                    |
| 02.10.2012<br>29.09.2015<br>09.02.2017 | 13:57<br>14:55<br>11:52 | 1273 <u>CA_FNS_Russia_1.crt</u><br>1415 <u>CA_FNS_Russia_2015.crt</u><br>1986 <u>CA_FNS_Russia_2017.crt</u>                                                   | <b>Январь</b> Февраль Март Апрель Май Июнь Июль Август Сентябрь Октябрь<br>Ноябрь Декабрь                                                      |
| 27.11.2018<br>01.02.2022<br>01.02.2022 | 10:29<br>12:41<br>12:41 | 1919 <u>CA FNS Russia 2018.crt</u><br>1994 <u>CA FNS Russia 2019 IP.crt</u><br>1994 <u>CA FNS Russia 2019 UL.crt</u><br>2023 <u>CA FNS Russia 2019 UL.crt</u> | Сертификат Минцифры России (Головного удостоверяющего центра) сек                                                                              |
| 19.04.2022<br>22.04.2022<br>15.11.2022 | 14:12<br>10:24<br>13:08 | 2032 <u>CA_FNS_Russia_2022_01.crt</u><br>2032 <u>CA_FNS_Russia_2022_01.crt</u><br>2032 <u>CA_FNS_Russia_2022_02.crt</u>                                       | со явваря 2022, 12:31<br>Сертификат удостоверяющего центра Федерального казначейства 2022 свя<br>12 января 2022, 10:13 (12 января 2022, 10:15) |

Корневой сертификат Минцифры России – Kornevoy-sertifikat-GUTS-2022 Корневой сертификат УЦ ФНС России – CA\_FNS\_Russia\_2022\_01.crt. Следует установить оба корневых сертификата. Для этого:

- запустить файл двойным нажатием левой клавиши мыши;

- нажать кнопку «Открыть»

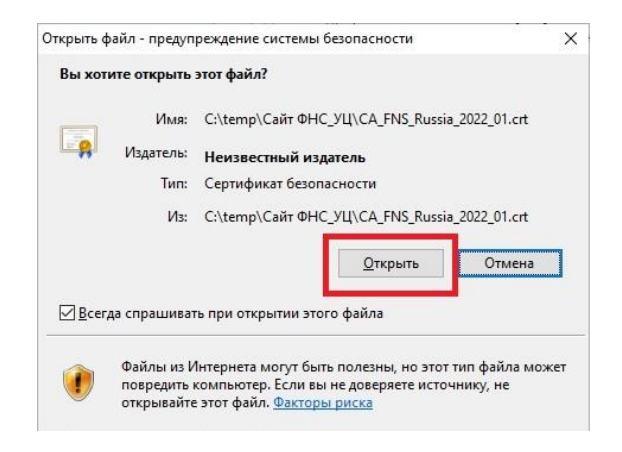

- в открывшемся сертификате нажать кнопку «Установить сертификат»;

| цие Состав I                                                             | Туть сертификации                                                                                                    |
|--------------------------------------------------------------------------|----------------------------------------------------------------------------------------------------|
| 🙀 Сведе                                                                  | ния о сертификате                                                                                                    |
| Нет доверия<br>центра серті<br>установите з<br>доверенных<br>сертификаци | к этому корневому сертификату<br>фикации. Чтобы включить доверие,<br>тот сертификат в хранилище<br>корневых сертификатов центров<br>и. |
| Кому выдан                                                               | : Минцифры России                                                                                                    |
|                                                                          |                                                                                                    |
| Кем выдан:                                                               | Минцифры России                                                                                                    |
| Кем выдан:<br>Действи                                                    | Минцифры России<br>телен с 08.01.2022 по 08.01.2040                                                                                    |

- выбрать расположение хранилища «Локальный компьютер» и нажать кнопку «Далее»;

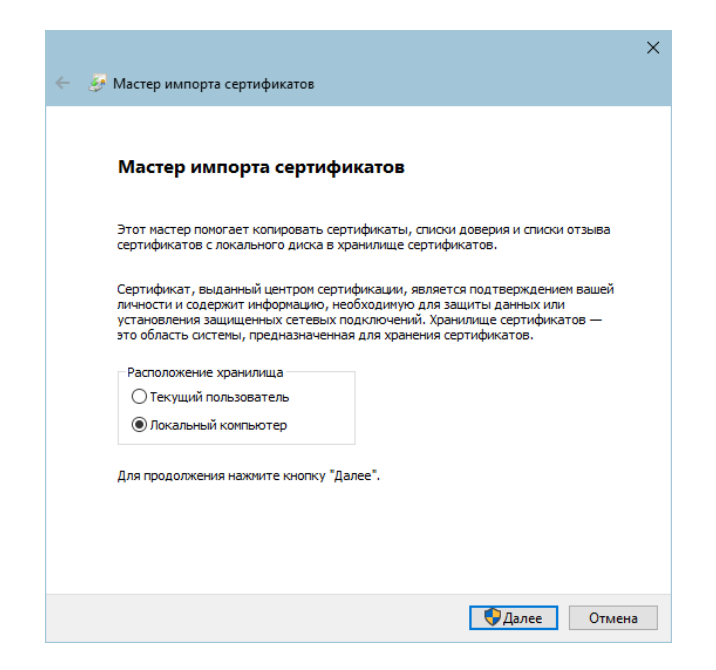

Выбрать соответственно: Доверенные корневые центры сертификации для корневого сертификата Минцифры России и Промежуточные центры сертификации для корневого сертификата УЦ ФНС России.

Последовательно нажать кнопки «ОК», «Далее», «Готово».

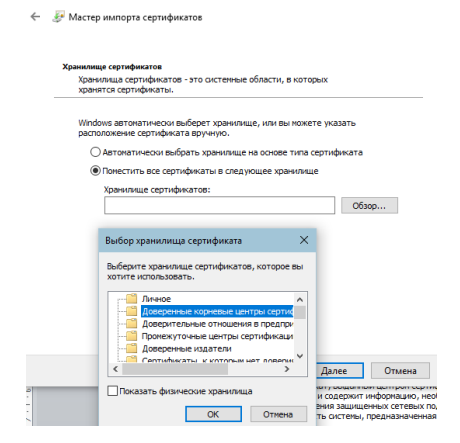

Дождаться сообщения об успешном импорте сертификатов.

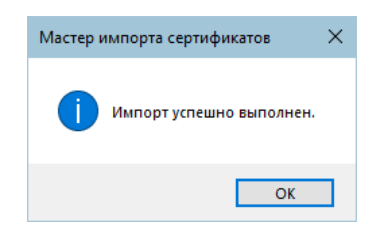

Установка личного сертификата с ключевого носителя.

Запустите КриптоПро CSP и перейдите на вкладку «Сервис»

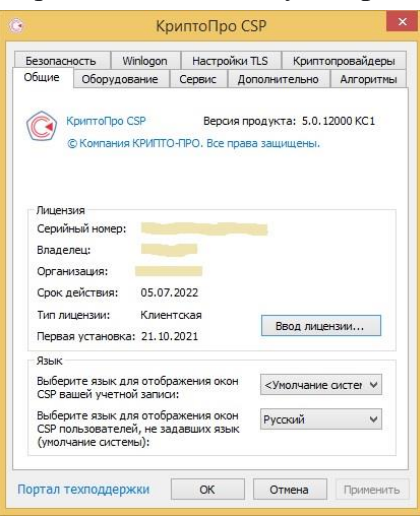

Нажмите кнопку «Просмотреть сертификаты в контейнере...»

| on openinor                                                                                        | Безопасност                                                                                                    | ь Winlogon                                                                                                    | Настройки TLS                                                              |
|----------------------------------------------------------------------------------------------------|----------------------------------------------------------------------------------------------------|----------------------------------------------------------------------------------------------------|----------------------------------------------------------------------------|
| Общие                                                                                              | Оборудование                                                                                                    | Сервис                                                                                                    | Дополнительно                                                              |
| Контейнер з<br>Эти мастера<br>удалить кон                                                          | акрытого ключа<br>позволяют проте<br>тейнер закрытог                                                                     | стировать, скопи<br>о ключа с носител                                                                                    | ровать или<br>я.                                                           |
| Протестир                                                                                          | овать <u>С</u> ко                                                                                                    | пировать                                                                                                    | <u>У</u> далить                                                            |
|                                                                                                    | Просмотр                                                                                                    | еть сертификаты                                                                                                    | в контейнере                                                               |
| Личный серт<br>Этот мастер<br>контейнерог                                                          | Просмотр<br>гификат<br>позволяет связа<br>и закрытого ключ                                                               | еть сертификаты<br>гь сертификат из и<br>а, установив этот                                                               | в <u>контейнере</u><br>файла с<br>сертификат в                             |
| Личный серт<br>Этот мастер<br>контейнерог<br>хранилище.                                            | Просмотр<br>гификат<br>позволяет связа<br>и закрытого ключ<br>Устан                                                      | еть сертификаты<br>гь сертификат из (<br>а, установив этот<br>ювить дичный сер                                           | в <u>контейнере</u><br>файла с<br>сертификат в<br>тификат                  |
| Личный серт<br>Этот мастер<br>контейнерог<br>хранилище.<br>Пароли закр                             | Просмотр<br>позволяет связа<br>и закрытого ключ<br>Устан<br>ытых ключей                                                  | еть сертификаты<br>гь сертификат из<br>а, установив этот<br>ювить <u>л</u> ичный сер                                     | в <u>к</u> онтейнере<br>файла с<br>сертификат в<br>тификат                 |
| Личный серт<br>Этот мастер<br>контейнеро<br>хранилище.<br>Пароли закр<br>Эти мастера<br>ключей или | Просмотр<br>ификат<br>позволяет связа<br>и закрытого ключ<br>Устан<br>ытых ключей<br>позволяют измен<br>удалить запомнее | еть сертификаты<br>гь сертификат из и<br>а, установив этот<br>ювить дичный сер<br>ить пароли (ПИН-и<br>инье ранее пароли | в контейнере<br>файла с<br>сертификат в<br>тификат<br>коды) закрытых<br>1. |

Нажмите кнопку «Обзор» и выберите контейнер электронной подписи

| ⊵ Сертификаты в контейнере закрытого і                                                             | ключа             |        | ×              |
|----------------------------------------------------------------------------------------------------|-------------------|--------|----------------|
| Контейнер закрытого ключа<br>Введите или укажите контейнер закры<br>сертификатов в этом контейнере | того ключа для пр | юсмотр | •              |
|                                                                                                    |                   |        |                |
| Имя ключевого контейнера:                                                                          |                   |        |                |
|                                                                                                    |                   |        | Обзор          |
| Введенное имя задает ключевой контейнер:<br>Пользователя<br>Компьютера                             |                   |        | По сертификату |
| Выберите CSP для поиска ключевых контейн                                                           | еров:             |        |                |
| Crypto-Pro GOST R 34.10-2001 Cryptographic S                                                       | ervice Provider   | $\sim$ |                |
|                                                                                                    |                   |        |                |
|                                                                                                    | < Назад           | Далее  | > Отмена       |
|                                                                                                    |                   |        |                |

| 🔠 КриптоПро CS    | P                                    |    | ×       |
|-------------------|--------------------------------------|----|---------|
| Выбор ключевого к | онтейнера                            |    | 0:09:35 |
| В списке показыв  | ать:                                 |    |         |
| Дружественн       | ые имена 🛛 Уникальные имена          |    |         |
| Список ключевых н | контейнеров пользователя:            |    |         |
| Считыватель       | Имя контейнера                       |    |         |
| Aktiv Rutoken li  | e5e89e2b-dbab-48f4-a5fc-120f66101159 |    |         |
|                   |                                      |    |         |
|                   |                                      |    |         |
|                   |                                      |    |         |
|                   |                                      | ОК | Отмена  |
|                   |                                      |    |         |

После выбора контейнера нажмите кнопку «Ок».

Нажмите кнопку «Далее»

| ⊵ Сертификаты в контейнере закрытого ключа                                                                                 | ×      |
|----------------------------------------------------------------------------------------------------|--------|
| Контейнер закрытого ключа<br>Введите или укажите контейнер закрытого ключа для просмотра<br>сертификатов в этом контейнере | Ē      |
|                                                                                                    |        |
| Mild Krinnlesono Koltteğilena.                                                                                             |        |
| \\.\Aktiv Rutoken lite 0\e5e89e2b-dbab-48f4-a5fc-120f66101159 06a                                                          | op     |
| Введенное имя задает ключевой контейнер: По серти<br>© Пользователя<br>Компьютера                                          | фикату |
| Выберите CSP для поиска ключевых контейнеров:                                                                              |        |
| Crypto-Pro GOST R 34. 10-2012 Cryptographic Service Provider $\qquad \checkmark$                                           |        |
| <Назад Далее >                                                                                                    | Отмена |

Для завершения установки нажмите кнопки «Установить» и «ОК».

| -                                   |                                                                                                    |  |  |
|-------------------------------------|----------------------------------------------------------------------------------------------------|--|--|
| Сертификат:                         | Т. адля мыл.                                                                                                    |  |  |
| Суръект:                            | OIPHMIT=3         , CHUIC=1:         , ИНН=86         ;           E=uc@nalog.ru, OIPH=1047707030513, ИНН=007707329152, C=RU, Si         ;         ;         ;           13 сентября 2021 г. |  |  |
| Поставщик:                          |                                                                                                    |  |  |
| деиствителен с:                     |                                                                                                    |  |  |
| деиствителен по:<br>Серийный номер: |                                                                                                    |  |  |
| риптоПро С                          | <назад Готово Отмена<br>Отмена страненито с                                                                                                    |  |  |
| Сертиф текущег                      | икат был установлен в хранилище "Личны<br>•о пользователя.                                                                                                    |  |  |

Необходимое программное обеспечение для работы с электронной подписью установлено и готово к использованию.